## Procédure d'inscription :

- Cliquez sur Inscrivez-vous en bas à droite de cette page
- Cliquez sur Ajouter au panier, vous aurez l'option du 9 semaines ensuite.
- Connectez-vous à votre dossier en ligne.
- Choisissez le membre à inscrire.
  - L'enfant doit obligatoirement avoir une inscription au camp de jour 2024 ou à la semaine de relâche 2025.
  - Pour un enfant de la fratrie qui est actuellement en Maternelle 5 ans, contacteznous par téléphone, l'inscription pour cet enfant n'est pas possible en ligne.
- Ajouter au panier
- Remplissez le questionnaire : Pour 7 semaines, cliquez ensuite sur Continuez votre inscription. Pour 9 semaines, cliquez sur choisir sous l'option Ajout semaine du 11 au 18 août (9 sem.) et sur Ajouter au panier.
  - Portez attention à la section Spécialité.
  - Les questions avec des étoiles sont obligatoires.
  - Enregistrez
- Si ce n'est pas déjà à jour dans votre dossier, compléter la section Relevé 24. Cliquez à nouveau sur Ajouter au panier.
- Cliquez sur le petit panier en haut de la page.
  - Cochez Recevoir relevés au nom du parent qui le recevra, inscrire le pourcentage souhaité, inscrire votre numéro d'assurance social. Cliquez sur enregistrer.
  - Cliquez sur Poursuivre mes inscriptions.
- Passez la commande
- Sous Termes de paiement choisissez si vous souhaitez 1 seul paiement ou 3 versements (100 \$ au moment de l'inscription, 50% de la balance le 10 mars et le restant le 30 avril).
- Cliquez sur J'ai lu et compris les conditions et politiques ci-dessous. Cochez la case pour poursuivre.
- Continuez : Choisissez ou ajoutez votre carte de crédit et payez.